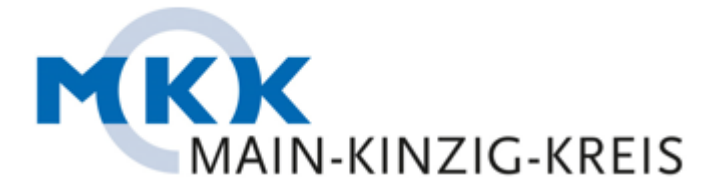

## Verschlüsselte E-Mail-Kommunikation

Um Ihre Privatsphäre zu schützen, dürfen wir Ihnen E-Mails mit sensiblen Inhalt nur verschlüsselt zustellen.

Um Ihre verschlüsselte E-Mail lesen zu können, müssen Sie diese entschlüsseln. In dieser Anleitung zeigen wir Ihnen, wie Sie vorgehen müssen:

1. Wir informieren Sie per E-Mail über den Erhalt einer verschlüsselten E-Mail. Öffnen Sie den Link zu unserem Web Portal.

| MAIN-KINZIG-KREIS                                                                                                    |
|----------------------------------------------------------------------------------------------------|
| Benachrichtigung über verschlüsselte E-Mail                                                                                                    |
| Die Kreisverwaltung Main-Kinzig-Kreis oder einer Ihrer angebundenen Betriebe max.mustermann@MKK.de möchte Ihnen aufgrund sensibler Daten eine verschlüsselte E-Mail zusenden.                                                                                                    |
| Sie haben folgende zwei Möglichkeiten die E-Mail zu erhalten:                                                                                                    |
| <ol> <li>Wir können Ihnen die E-Mail als Passwort geschütztes PDF zusenden. Dafür ist es erforderlich, dass Sie einnauftig auf unserem Web-Portal ein eigenes von Ihnen eilbat erstelltes Passwort vergeben. Dieses Passwort wird auch für den<br/>zukünftigen E-Mailverkehr zwischen Ihnen und uns benotigt. Bitte bewahren Sie daher das Passwort sicher auf. Zur Passwortvergebe klicken Sie bitte hier auf. <u>Veb-Portal</u></li> <li>Wenn Sie ein SMIME/Zertlikat besitzen, dann senden Sie einfach eine E-Mail au <u>security@mik.de</u> und signieren die Nachricht mit Ihnem Zertlikat.</li> </ol> |
| Sofern Sie keine der oben genannten Optionen nutzen können oder wollen, steht lediglich der Postweg für die schriftliche Kommunikation zur Verfügung.<br>Bitte setzen Sie sich mit dem Absender der E-Mail max.mustermann@MKK.de in Verbindung.                                                                                                    |
| Nähere Informationen zum Ablauf der E-Mail-Verschlüsselung erhalten Sie auf unserer Webseite unter E-Mail-Verschlüsselung                                                                                                    |
| Schauen Sie sich auch die <u>Schritt Anleitung</u> an.                                                                                                    |
| An encrypted message is waiting for you                                                                                                    |
| The county administration of Main-Kinzig-Kreis or one of their associated companies max.mustermann@MKK.de would like to send you an encrypted message due to sensitive data.                                                                                                    |
| You have two options to receive the message.                                                                                                    |
| <ol> <li>We can send you the email within a password-protected PDF. This requires that you create a personal password on our Web-Portal. This password will also be required for future e-mail traffic between you and us. Therefore, please keep the password safe. To enter your password, please click the following link: <u>Web-Portal</u></li> <li>If you have an SMIME certificate, send an email to <u>security@mkk.de</u> and sign the message with your certificate.</li> </ol>                                                                                                    |
| If you don't want to or cannot use any of the above options, the only option for written communication is by post. In this case, please contact the sender of the e-mail max.mustermann@MKK.de.                                                                                                    |
| You can find more informations about the e-mail encryption process on our website under E-Mail-Verschlüsselung                                                                                                    |
| Check out the step-by-step guide.                                                                                                    |
| Kreisverwaltung Main-Kinzig-Kreis, Barbarossastr. 16-24, 63571 Gelnhausen<br>Impressum Datenschutz E-Mail-Verschlüsselung www.mkk.de                                                                                                    |

2. In unserem Webportal werden Sie aufgefordert, ein Passwort zu vergeben. Dieses Passwort ist für den zukünftigen E-Mail Austausch zu verwenden.

| MAIN KINZIG KREIS                                                                                                    |
|----------------------------------------------------------------------------------------------------|
| Neues Konto anlegen<br>E-Mail-Adresse                                                                                                    |
| Passwort Passwortbestätigung                                                                                                    |
| hr Passwort muss mindestens 8 Zeichen lang sein. Es muss Zeichen aus mindestens 2 dieser Kategorien haben:<br>Kleinbuchstaben<br>Großbuchstaben<br>Ziffern<br>Symbole                                                                                                    |
| Hinweis zum Verschlüsselungsverfahren für "PDF Mail"<br>Mit dem Verschlüsselungsverfahren "PDF Mail" bieten wir eine sichere Möglichkeit, Informationen per E-Mail auszutauschen. Ihre E-Mail Adresse und Ihr Passwort werden mit dem Klick auf "Anlegen" auf unserem Server gespeichert. Dass Passwort wird<br>auszchleßlich verschlüsselt gespeichert. Die E-Mail-Adresse verwenden wir ausschleßlich zum Zweck der sicheren Kommunikation. Wir geben sie nicht an Dritte weiter. Mit Bestätigung durch Klick auf den Button "Anlegen" erklären Sie sich mit dieser Vorgehensweise<br>einverstanden. |
| Hinweis zum Widerruf<br>Die erteilte Einwilligung zur Speicherung des vergebenen Passworts, der E-Mail-Adresse sowie deren Nutzung zum Verschlüsseln der E-Mails können Sie jederzeit widerrufen.<br>Artlogen                                                                                                    |

3. Sobald Sie ihr Passwort vergeben haben, bekommen Sie eine E-Mail, dass das Kennwort vergeben wurde.

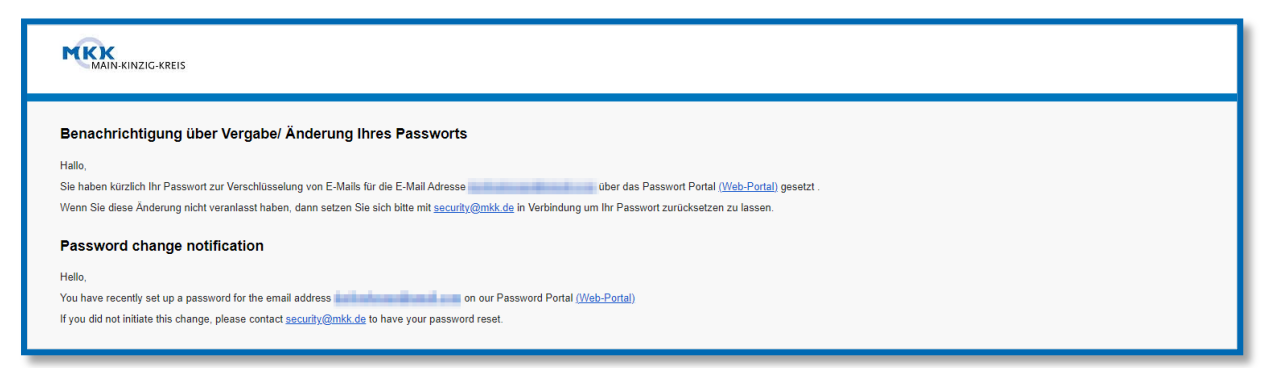

4. Im Anschluss an die Passwortvergabe erhalten Sie die verschlüsselte E-Mail. Den PDF Anhang können Sie nun mit Ihrem vergebenen Passwort öffnen. Um die korrekte Anzeige der Anhänge zu gewährleisten empfehlen wir Ihnen, die Datei herunterzuladen und anschließend mit dem "Adobe Acrobat Reader" zu öffnen. Zukünftige verschlüsselte E-Mails werden Ihnen direkt zugestellt. Bitte beachten Sie, dass manche Provider einen Warnhinweis einblenden, dass der passwortgeschützte Anhang nicht auf Viren überprüft werden kann.

| MAIN-KINZIG-KREIS                                                                                                    |
|----------------------------------------------------------------------------------------------------|
| Erhalt einer geschützten E-Mail                                                                                                    |
| Die Kreisverwaltung Main-Kinzig-Kreis oder einer ihrer angebundenen Betriebe max.mustermann@MKK.de hat Ihnen aufgrund sensibler Daten eine verschlüsselte Nachricht gesendet. Diese haben wir als passwortgeschützes PDF<br>dieser Mail angehängt. Bitte verwenden Sie zum öffnen das Passwort, welches Sie auf unserem WebPortal hinterlegt haben. |
| Sollten Sie ihr Kennwort vergessen haben, können Sie sich über unser Web-Portal ein neues Passwort vergeben: Web-Portal                                                                                                    |
| Fordern Sie anschließend die Nachricht erneut bei max.mustermann@MKK.de an. Nur dadurch können wir die Nachricht mit dem neuen Passwort schützen.                                                                                                    |
| Um die korrekte Anzeige der Anhänge zu gewährleisten empfehlen wir Ihnen, die Datei herunterzuladen und anschließend mit dem "Adobe Acrobat Reader" zu öffnen.                                                                                                    |
| Schauen Sie sich auch die <u>Schritt für Schritt Anleitung</u> an.                                                                                                    |
| Receiving of a protected e-mail                                                                                                    |
| The county administration of Main-Kinzig-Kreis or one of their associated companies max.mustermann@MKK.de has sent you an encrypted message due to sensitive data.                                                                                                    |
| We have attached these as a password-protected PDF to this e-mail. Please use the password you have stored on our WebPortal to open it.                                                                                                    |
| If your forgot your password, you can change it on our Webz-Portal and let you send the email again.                                                                                                    |
| To ensure that the attachments are displayed correctly, we recommend that you download the file and then open it with "Adobe Acrobat Reader".                                                                                                    |
| Check out the <u>step-by-step guide</u>                                                                                                    |
| Kreisverwaltung Main-Kinzig-Kreis, Barbarossastr. 16-24, 63571 Gelnhausen<br>Impressum Datenschutz E-Mail-Verschlüsselung www.mkk.de                                                                                                    |

5. Öffnen Sie das angehängte PDF mit Ihrem vergebenen Passwort. Dazu empfehlen wir Ihnen den Adobe Reader.

| Passwort |                                                                                                    | × |
|----------|----------------------------------------------------------------------------------------------------|---|
| <u>^</u> | "Message (1).pdf" ist geschützt. Gib ein Passwort zum Öffnen des Dokuments ein.<br>Passwort eingeben: |   |
|          | OK Abbrechen                                                                                          |   |

6. Nun sehen Sie den Inhalt der E-Mail. Vorhandene Anhänge werden Ihnen mit einer Büroklammer angezeigt. Diese können Sie mit einem Doppelklick öffnen.

| MAIN-KI                                                                                                    | NZIG-KREIS                                                                                                    |
|----------------------------------------------------------------------------------------------------|----------------------------------------------------------------------------------------------------|
| Unterlager                                                                                                    | n                                                                                                    |
| From<br>Sent on<br>To<br>Der Anhang k<br>Ober den Antu<br>Click on the p<br>Via the "Antw                                                                            | "Mustermann, Max" <max.mustermann@mkk.de><br/>12/14/2023 4:04:50 PM<br/>ann per Doppelklick auf die Büroklammer heruntergeladen werden. Wenn Sie die Büroklammer nicht sehen,<br/>te den "Adobe Acrobat Reader" um Anhänge zu öffnen.<br/>wort-Button haben Sie ferner die Möglichkeit, uns in geschützter Form auf die E-Mail zu antworten.<br/>aper clip to open an attachment. If you don't see any paper clip, please use the "Adobe Acrobat Reader" to open the attachment.<br/>orten" button, you also have the option of replying to the e-mail in a protected form.</max.mustermann@mkk.de>                                                                                                    |
| Halle                                                                                                    |                                                                                                    |
| anbei die Ur<br>Mit freundlic<br>Max Muste                                                                                                    | iterlagen zum Ausfüllen.<br>hen Grüßen<br>rmann<br>N-KINZIG-KREIS                                                                                                    |
| Main-Kinzig-<br>Barbarossasi<br>63571 Gelnha<br>E-Mail: <u>max.</u><br>Homepage: <u>y</u><br>Diese E-Mail kö<br>beachten Sie bit<br>Absender der E<br>Ihrem und unse | rkreis<br>Iraße 24<br>ausen<br>mustermann@mkk.de<br>www.mkk.de<br>onne verbaulche und ioder rechtlich geschützte Informationen enthalten. Wern Sie nicht der vorgesehene Adressat dieser E-Mail oder dessen Vertreter sein sollten, so<br>niet verbaulche und ioder rechtlich geschützte Informationen enthalten. Wern Sie nicht der vorgesehene Adressat dieser E-Mail oder dessen Vertreter sein sollten, so<br>Aus das jede Form der Kenntnisnahme, Veröffertlichung, Vervieffältigung oder Weitergabe des Inhalts dieser E-Mail unzulässig ist. Wir bitten Sie, sich in diesem Fall mit dem<br>Mail in Verbindung zu setzen. Wie Sie wissen, körnen über das Internet versande E-Mails leicht unter fremden Namen enstellt oder manipuliert werden. Wir bitten dies zu<br>rem Schutz bei die Durchsicht und Frühung des vorsiehenden Inhalts zu berückschütigen |

7. Über den "Antworten" Button können Sie direkt **verschlüsselt** auf diese E-Mail antworten, wenn Sie zum Beispiel personenbezogene Daten übermitteln möchten. Zudem haben Sie die Möglichkeit Anhänge bis 1024MB zu versenden.

| Neue E-Mail                                                                                                    |
|----------------------------------------------------------------------------------------------------|
| Von de la secola secola secola secola secola secola secola secola secola secola secola secola secola secola se |
| An max.mustermann@MKK.de                                                                                       |
| Betreff                                                                                                    |
| AW:Unterlagen                                                                                                  |
| Ihre Nachricht                                                                                                 |
|                                                                                                    |
|                                                                                                    |
|                                                                                                    |
|                                                                                                    |
|                                                                                                    |
| Datei anhängen oder per Drag-and-Drop hier ablegen                                                             |
| Sie können Anhänge mit einer Größe von 1024 MB anfügen.                                                        |
| Eine Kopie der Nachricht an mich senden                                                                        |
| E-Mail senden                                                                                                  |